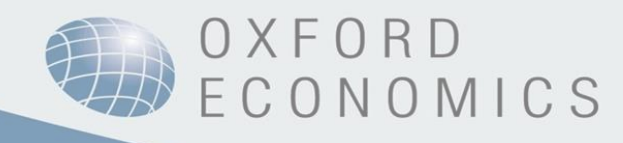

## Oxford Economics Databank ご利用方法

1. Databank ヘアクセスします。

URL: https://data.oxfordeconomics.com/

2. ご利用の Databank に 🗹 を入れ、右下の「Enter」を押します。

※ご契約によって、利用可能な Databank の種類が異なります。

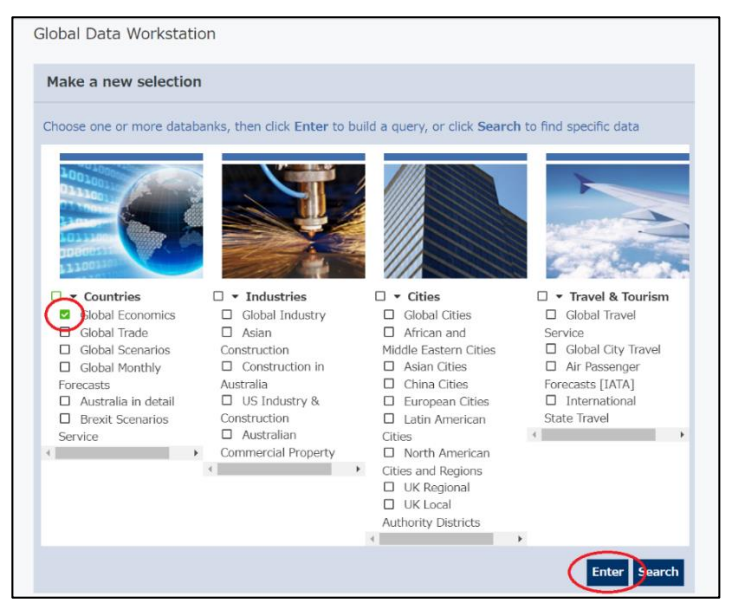

3. データを取りたい項目に 🗹 を入れます。

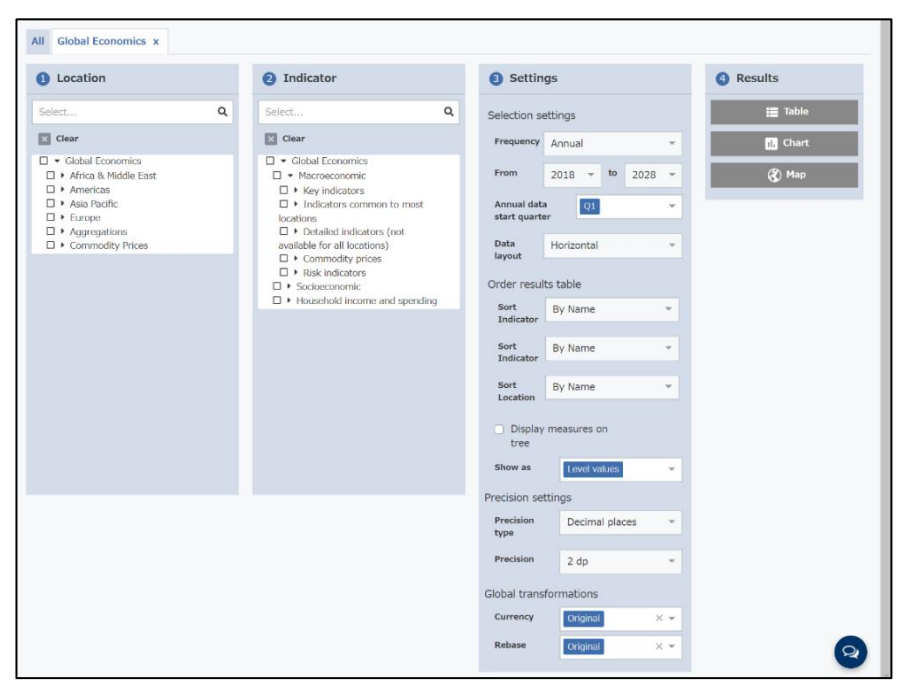

#### 各❶ Location と❷ Indicator の「▶」をクリックすると、より詳細な項目が展開されます。

| All Global Economics x                                                                                                    |                                                                                                    |                                           |           |
|----------------------------------------------------------------------------------------------------|----------------------------------------------------------------------------------------------------|-------------------------------------------|-----------|
| 1 Location                                                                                                    | 2 Indicator                                                                                                    | 3 Settings                                | 4 Results |
| Select                                                                                                    | Select                                                                                                    | Q Selection settings                      | Table     |
| X Clear                                                                                                    | × Clear                                                                                                    | Frequency Annual -                        | ıl, Chart |
| <ul> <li>Global Economics</li> <li>Africa &amp; Middle East</li> <li>Americas</li> <li>Asia Pacific</li> <li>Europe</li> </ul> | <ul> <li>▲ Global Economics</li> <li>▲ Macroeconomic</li> <li>▲ Key indicators</li> <li>Consumer price index</li> <li>Consumer price index</li> </ul> | From 2020 - to 2020 -<br>Annual data 01 - | 🚷 Мар     |
|                                                                                                    | government, real, headline,<br>LCU                                                                                                    | Data Horizontal 👻                         |           |
| ASEAN                                                                                                    | Consumption, private,                                                                                                    | Order results table                       |           |
| Asia Asia Pacific                                                                                                    | real, headline, LCU Consumption, private,                                                                                                    | Sort By Name  Tindicator                  |           |

| <b>3</b> Settings                                |                                |  |  |  |  |  |
|--------------------------------------------------|--------------------------------|--|--|--|--|--|
| Selection settings                               |                                |  |  |  |  |  |
| 1 Frequency                                      | Annual 👻                       |  |  |  |  |  |
| 2 From                                           | 1980 <b>• to</b> 2050 <b>•</b> |  |  |  |  |  |
| 3 Annual data Q1 -                               |                                |  |  |  |  |  |
| (4) Data<br>layout                               | Horizontal 👻                   |  |  |  |  |  |
| Order results table                              |                                |  |  |  |  |  |
| 5 Sort<br>Indicator                              | By Name 👻                      |  |  |  |  |  |
| 6 Sort<br>Location                               | By Name 🔹                      |  |  |  |  |  |
| <ul> <li>Display measures on<br/>tree</li> </ul> |                                |  |  |  |  |  |
| 7 Show as                                        | Level values                   |  |  |  |  |  |
| Precision settings                               |                                |  |  |  |  |  |
| 8 Precision type                                 | Decimal places 🔻               |  |  |  |  |  |
| 9 Precision                                      | 2 dp 👻                         |  |  |  |  |  |
| Global transformations                           |                                |  |  |  |  |  |
| (10) Currency                                    | Original X 🔻                   |  |  |  |  |  |
| 11) Rebase                                       | Original X 🔻                   |  |  |  |  |  |

# 「③ Setting」で、取りたいデータの形式を設定します(各項目 はデータベースの種類により異なります)。 ① **Frequency**: データの期間(頻度)を選択。 ② From:データの取得範囲を、最大で1980年~2050年で設定可能。 データによっては取得できないものもございます。 ③ Annual data start quarter:四半期スタートを Q1~Q4 より選択。 ④ Data layout:抽出したデータのレイアウトを Horizontal か Vertical より選択。 ⑤ Sort Indicator: データの指標の並び順を、By Name、By Indicator、 By Tree Order より選択。 ⑥ **Sort Location**:データの国/地域の並び順を、By Name、By Indicator、By Tree Order より選択。 ⑦ Show as: 抽出したデータの表示を、% Change y/y、Level value、 Difference y/y、 5 year avarage growth rate、 10 year avarage growth rate より選択。 ⑧ **Precision type**: データの精度のタイプを Significant figures、 Decimal places、Stanndard notation より選択。 ⑨ **Precision**:データの精度を、1 dp ~ 5 dp より選択。 ⑩ Currency: データの変換を、Original、GBP、EUR、USD、JPY、 CNY より選択。 Rebase:データの基準を、Original、2010=100、2015=100、 2016=100、2017=100、2018=100、2019=100より選択。

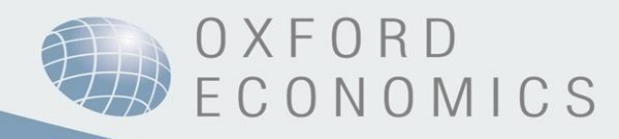

## 4. 【 **4** Result」で、抽出するデータの表示形式を選択します。

| cator                |          | 3 Settings 4 Results        |
|----------------------|----------|-----------------------------|
|                      | Q        | Selection settings          |
|                      |          | Frequency Annual            |
| bal Economics        | <u>^</u> |                             |
| acroeconomic         |          | From 2020 - to 2020 - 🔇 Map |
| Key indicators       |          |                             |
| Consumer price index |          | Annual data 01              |

**Table**: 表形式で表示されます。「Download」より、CSV か Excel で保存可能です。

| Location Ind<br>Africa GD<br>Asia GD<br>Eurozone GD | <b>licator</b><br>P, constant prices and exchange rate, US\$<br>P, real, LCU<br>P, real, LCU | Units     Scale       % | Measurement % change y/y % change y/y | <b>2018</b><br>3.99 | <b>2019</b><br>3.51 | <b>2020</b><br>-4.09 | 2021 | 2022 | 2023 | Source                                           |
|-----------------------------------------------------|----------------------------------------------------------------------------------------------|-------------------------|---------------------------------------|---------------------|---------------------|----------------------|------|------|------|--------------------------------------------------|
| Africa GD<br>Asia GD<br>Eurozone GD<br>World GD     | P, constant prices and exchange rate, US\$<br>P, real, LCU<br>P, real, LCU                   | %                       | % change y/y<br>% change y/y          | 3.99                | 3.51                | -4.09                | 4.11 |      |      |                                                  |
| Asia GD<br>Eurozone GD<br>World GD                  | P, real, LCU<br>P, real, LCU                                                                 | %                       | % change y/y                          | 5.01                |                     |                      | 4.11 | 5.65 | 4.51 | Oxford Economics¥World Bank                      |
| Eurozone GD                                         | P, real, LCU                                                                                 |                         |                                       | 5.01                | 4.41                | -1.09                | 6.85 | 4.81 | 4.62 | Oxford Economics calculation                     |
| World GD                                            |                                                                                              | %                       | % change y/y                          | 1.90                | 1.24                | -7.94                | 6.13 | 3.23 | 1.93 | Statistical Office of the European Communities¥E |
| world OD                                            | P, real, world, US\$                                                                         | %                       | % change y/y                          | 3.16                | 2.54                | -4.53                | 5.81 | 4.01 | 3.27 | Oxford Economics calculation                     |
| 4                                                   |                                                                                              |                         |                                       |                     |                     |                      |      |      |      |                                                  |
|                                                     |                                                                                              |                         |                                       | P                   | age: 1              |                      |      |      |      |                                                  |
|                                                     | nload # Reshape Table                                                                        | 2                       |                                       |                     |                     |                      |      |      |      |                                                  |
| <u> </u>                                            |                                                                                              | -                       |                                       |                     |                     |                      |      |      |      |                                                  |
| Oxecon                                              | download - 16 July 2020 15                                                                   | :23:23                  |                                       |                     |                     |                      |      |      |      |                                                  |
|                                                     | Save CSV                                                                                     |                         | Save Exc                              | cel                 |                     | t                    | :    |      |      |                                                  |
| Recent of                                           | downloads                                                                                    |                         |                                       |                     |                     |                      |      |      |      |                                                  |

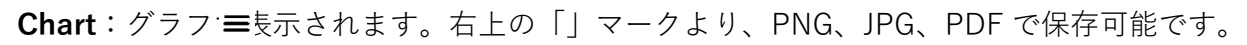

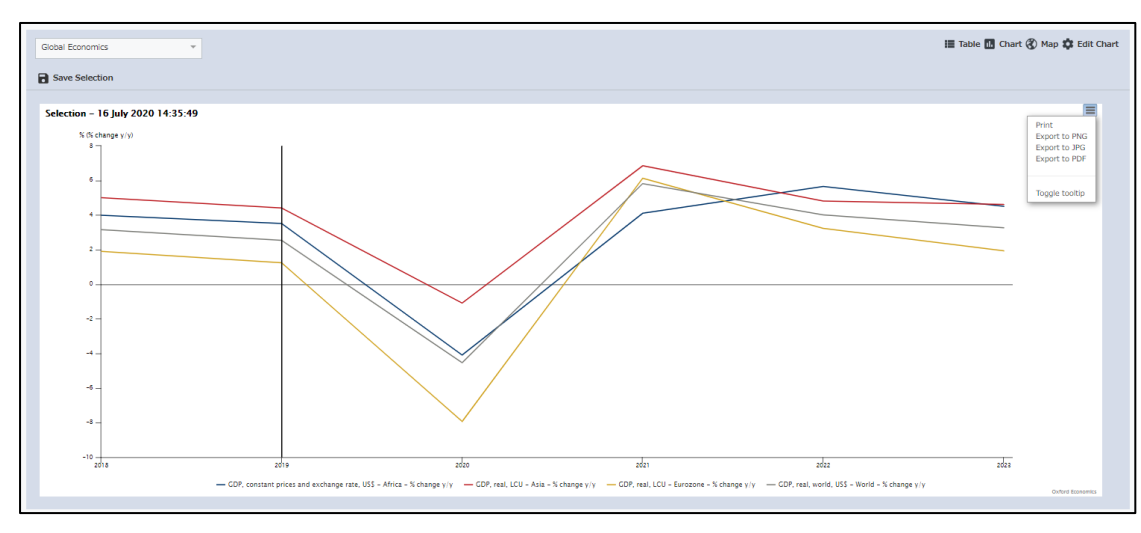

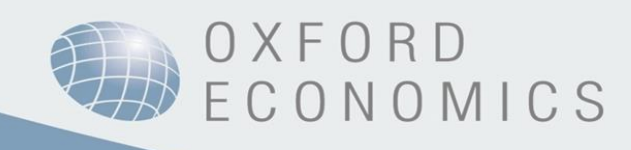

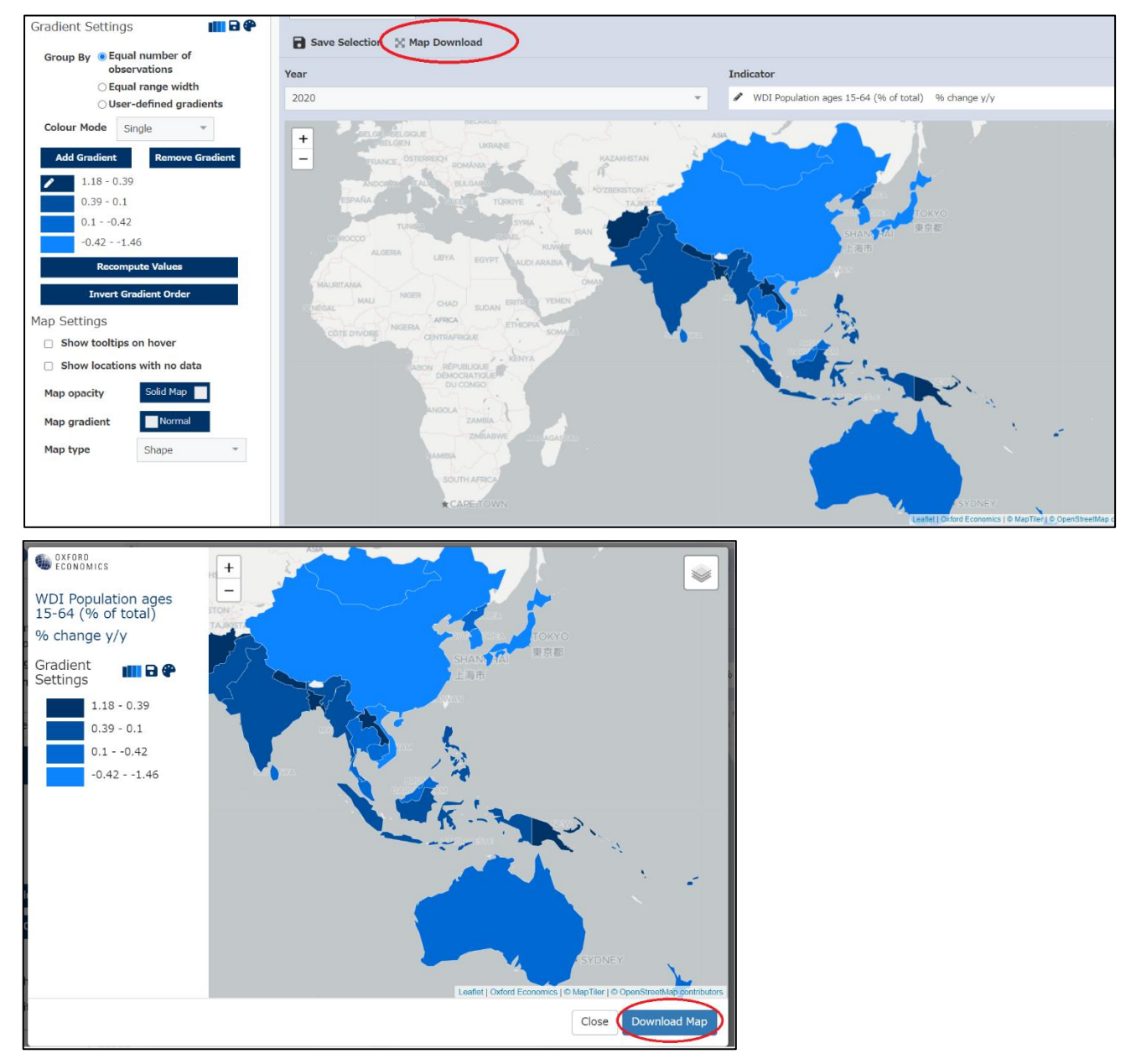

**Map**:地図形式で表示されます。「Map Download」より PNG で保存可能です。

# 5. Databank 内の画面の上方にある「Glossary」で、取得できるデータのカバレッジや、

### 各データの定義を確認できます。

| 🐠 OXFORD<br>ECONOMICS 🔒 Home 📜 Edit      | t Selections 🚦 Dashboard 🚺 Glossary 🤅 H               | elp         |
|------------------------------------------|-------------------------------------------------------|-------------|
| Make databank selections from one or mor | pre databanks. Data can be displayed from each databa | ank separ   |
| All Global Economics x Global Ind        | dustry x                                              |             |
| 1 Location                               | 2 Indicator                                           | <b>3</b> S€ |
| Select Q                                 | Select Q                                              | Selecti     |
| X Clear                                  | X Clear                                               | Freque      |

「Glossary」から PDF がダウンロードされ、データの定義・詳細が記載されています。

| Indicator Name                               | Definition                                                                                                    | Indicator code |
|----------------------------------------------|----------------------------------------------------------------------------------------------------|----------------|
| 1-Month London Interbank Offer Rate:         | An interest rate is the cost or price of borrowing, or the gain from lending, normally expressed as an annual percentage amount. This short term                                                                                                    |                |
| Based on US\$ (%)                            | rate is the 1-month interbank rate.                                                                                                    | RSH1M          |
| 1-Year London Interbank Offer Rate: Based    | An interest rate is the cost or price of borrowing, or the gain from lending, normally expressed as an annual percentage amount. This short term                                                                                                    |                |
| on US\$ (%)                                  | rate is the 12-month interbank rate.                                                                                                    | RSH12M         |
| 12 Month Tracsury Average                    | The 12-Month Treasury Average (MTA), also sometimes referred to as the 12-Month Moving Average Treasury (MAT), is a 12-month moving average of the 1-war Constant Maturity Treasury (CMT) yields. It is calculated by averaging the previous 12 monthly values of the 1-war CMT                                                                                                    | PL C1MTA       |
| 12-WORTH Treasury Average                    | accusitions less disposition and the station is consistent of the station of the station of the | REGINITA       |
| Acquisitions/disposals of valuables, real,   | deteriorate (physically) over time under normal conditions and that are acquired and held primarily as stores of value. This is expressed in local                                                                                                    |                |
| LCU                                          | currency.                                                                                                    | VALAD          |
| Banks capital base and other residual items, | The value of Bank Total Liabilities (all deposits, borrowing)-Central Bank credits, LCU minus Foreign Liabilities (borrowing from abroad), LCU minus                                                                                                    |                |
| LCU                                          | Deposits, LCU minus Money market instruments, LCU.                                                                                                    | DOTH           |
|                                              | Brady bonds are bonds that are issued by the governments of developing countries. Brady bonds are some of the most liquid emerging                                                                                                    |                |
| Brady Bonds, at end-point                    | market securities.                                                                                                    | DEBT_SEC_BRADY |
| Business confidence, ISM manufacturing       |                                                                                                    |                |
| composite Index, 50+=increasing              | A measure of how managers feel about their company's prospects - manufacturing sector.                                                                                                    | BUSCONFM       |
| Business confidence, ISM                     |                                                                                                    |                |
| nonmanufacturing composite Index,            |                                                                                                    |                |

#### **Global Economics Databank Aggregate Definitions**

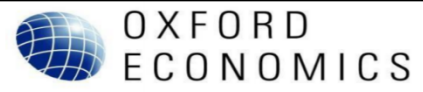

World: Our World total is the sum of 26 individual economies plus six regional aggregations which together cover the rest of the world. Economies: Australia, Belgium, Canada, China, Denmark, Finland, France, Germany, Greece, Hong Kong, Ireland, Italy, Japan, South Korea, Mexico, Netherlands, Norway,

Portugal, Spain, Sweden, Switzerland, Taiwan, Turkey, UK, US. Aggregations (please see definitions below): Africa (this does not include the African OPEC countries), Eastern Europe,

Latin America excluding Mexico & Venezuela, OPEC (includes the African OPEC countries), Rest of the World, Rest of OECD.

Please note: Rest of the World and Rest of OECD are not currently available on the databanks.

Discrepancies may occur when attempting to sum countries to equal our world forecast due to:

smoothing of aggregated regional data to give a sensible quarterly profile from mostly annual figures, and various seasonally adjusted components.
 when using the online databanks, these are updated for individual countries to reflect the latest forecast, and will therefore become out of sync with the world figures until our overall model and data release occurs mid-month.

#### Special note re CPI Aggregates:

Regional aggregates of CPI do not include Venezuela due to lack of reliable data causing distortion of the overall aggregate.

Africa: Benin, Botswana, Burkina, Burundi, Central African Republic, Cameroon, Cape Verde, Chad, Comoros, Congo (Democratic Republic), Cote d'Ivoire, Djibouti, Egypt, Eritrea, Ethiopia, Gambia, Ghana, Guinea-Bissau, Kenya, Lesotho, Liberia, Madagascar, Malawi, Mali, Mauritania, Mauritius, Morocco, Mozambique, Namibia, Niger, Reunion, Rwanda, São Tomé and Príncipe, Senegal, Seychelles, Sierra Leone, Somalia, South Africa, Sudan, Swaziland, Tanzania, Togo, Tunisia, Uganda, Zambia, Zimbabwe. (African OPEC countries are not included in this aggregate).

5